## 3.4.5 指定許可登録·変更

| (1).指定許可登錄                              | 渌入力                       |                            |                            |                                                                        |
|-----------------------------------------|---------------------------|----------------------------|----------------------------|------------------------------------------------------------------------|
| 希定許可登録入力画面 - Mic                        | crosoft Internet Explorer |                            |                            | 画面の説明                                                                  |
| ファイル(12) 編集(12) 表示(12) さ                | お気に入り(色) ツール(① ヘルプ(型)     |                            |                            | 指定した利用者以外からの請求を、自動拒否する指定許可機能を登録して                                      |
| 🥶 北日本銀行 -<br>The Kita-Nappen Bana, Ltd. | でんさいネット                   |                            | 文字サイズ変更 小 🖻 大 🛛 🗖 🛆 🤷      | いる利用者について、発生記録請求、譲渡記録請求、保証記録請求を、自動<br>拒否しないようにするため、許可先の利用者情報を登録する画面です。 |
| トップページ 照会                               | 業務 值権記録業務 值権融資業務          | ユーザ管理                      | 利用申込 ヘルプ                   | なお、指定許可機能は、でんさい利用者登録で記録請求毎の「指定許可利用                                     |
| 指定許可登録入力画                               | Δ                         |                            | DDUSR178001R               | 者有無」に、「有」で登録を行います。                                                     |
| 指定許可登録:入力                               | 指定許可登録:結果                 |                            |                            | 「指定許可先情報」を入力し、登録する場合は「指定許可先追加」ボタンを、<br>登録を削除する場合は「指定許可先削除」ボタンを押してください。 |
| 「指定許可先情報」を入力し                           | 、登録する場合は「指定許可先追加」ボタ       | いを、登録を削除する場合は「指定           | <b>官許可先削除」ボタンを押してください。</b> | —————————————————————————————————————                                  |
| 🖥 指定許可先一覧                               |                           |                            | √前の10件 検索件数:1~1/1件 次の10件♪  | 現在、許可先として登録されている利用者情報の一覧を表示します。<br>登録されていない場合は、表示されません。                |
| でんさい利用者番号                               | 法人名/個人事業者名                | 業務区分                       |                            |                                                                        |
| 00001 BM05                              | きたぎん企業1 株式会社              | 保証記録(単独)                   |                            |                                                                        |
| <b>目指定許可先情報(必</b>                       | 痴                         |                            |                            | 許可先として登録するでんさい利用者番号と口座情報を入力してください。<br>口座情報を入力する場合、「口座情報入力」ボタンを押してください。 |
| でんさい利用者番号                               | 000001E03                 |                            |                            | 【口座選択】の画面に遷移します。 「別紙2口座選択画面」参照                                         |
| 金融機関名                                   | 支店名                       | 科目 口座番号                    |                            | 上。<br>指定許可業務                                                           |
| 北日本銀行                                   | 本店営業部                     | 当座 2192741                 | 口座情報入力                     | 指定許可の登録、または削除を行う記録請求を選択(複数選択可)して                                       |
| 🚪 指定許可業務 (必須)                           |                           |                            |                            | ください。                                                                  |
| 業務区分                                    | 👔 ☑ 保証記録(単独               | )                          |                            |                                                                        |
|                                         |                           |                            |                            | 指定許可機能をご利用する場合は、予め利用申込書/利用者登録情<br>報変更届にてご指定ください。                       |
| 指定許可先追加                                 | 指定許可先削除                   |                            |                            |                                                                        |
|                                         | Copyright(c)              | The Kita-Nippon Bank, Ltd. |                            |                                                                        |
|                                         |                           |                            |                            | -                                                                      |
|                                         |                           |                            |                            |                                                                        |
|                                         |                           |                            |                            |                                                                        |
|                                         |                           |                            |                            |                                                                        |
|                                         |                           |                            |                            |                                                                        |
|                                         |                           |                            |                            |                                                                        |
|                                         |                           |                            |                            |                                                                        |
|                                         |                           |                            |                            |                                                                        |

## 3.4.5 指定許可登録·変更

| 新定計可登録結果商画 - Microsoft Internet Explorer   画面の説明     アイルの 編集の 表示W お気に入り(4) ツールの ヘルブ(9)   アイルの 編集の 表示W お気に入り(4) ツールの ヘルブ(9)   アイルの (1)     小上日本銀行 でんさいネット   文字サイズ変更 小中区 ログオフ   間面の内容は、でんさいネットから受信した結果の情報を表示していま     トップページ 照会業務 値権融資業務 ユーザ管理   利用中込 ヘルブ   回面の内容は、でんさいネットから受信した結果の情報を表示していま     指定許可登録結果画面   DDLSR178001R                                                                                                    | す。 |
|----------------------------------------------------------------------------------------------------|----|
| アイルの 編集の 転示 か おねに入り(4) ツールの ヘルブ(4) 指定許可の登録/削除が完了した画面です。   小 北日本 銀 行 でんさいネット 文字サイズ変更 小 中 ズ ログオフ 画の内容は、でんさいネットから受信した結果の情報を表示していま   トップページ 照会業務 債権記録業務 債権融資業務 ユーザ管理 利用中込 ヘルブ 回面の内容は、でんさいネットから受信した結果の情報を表示していま   指定許可登録結果画面 DDUSR178001R                                                                                                    | す。 |
| 北日本銀行 でんさいネット 文字サイズ変更 小 中 ▲ ログオフ 画面の内容は、でんさいネットから受信した結果の情報を表示していま 正の方でのないネットから受信した結果の情報を表示していま 正の方でのないネットから受信した結果の情報を表示していま 日辺におりる登録結果画面 DDUSR178001R DDUSR178001R DDUSR17901R DDUSR179001R DDUSR17901R DDUSR | す。 |
| トップページ 融会業務 債権配録業務 ユーザ管理 利用申込 ヘルプ   指定許可登録結果画面 DDUSR178001R                                                                                                    | す。 |
| トップページ 照会業務 債権融資業務 ユーザ管理 利用申込 ヘルプ   指定許可登録結果 面面 DDUSR178001R                                                                                                    |    |
| 指定許可登録結果画面 DDUSRI78001R                                                                                                    |    |
| 指定許可登録結果画面 DDUSRI78001R                                                                                                    |    |
|                                                                                                    |    |
|                                                                                                    |    |
| 指定許可登録:入力 > 指定許可登録:結果                                                                                                    |    |
|                                                                                                    |    |
| 指定計り登録が元了しました。<br>結果内容を確認してください。                                                                                                    |    |
|                                                                                                    |    |
|                                                                                                    |    |
| 指定計りの立轄が元」しました。                                                                                                    |    |
| 委任兼是-0500000 01 01 01 0                                                                                                    |    |
| 受付日時:2016年01月07日16時27分07秒                                                                                                    |    |
|                                                                                                    |    |
| ■中請者情報                                                                                                    |    |
| でんさい利用者番号 00001 BUV1                                                                                                    |    |
| でんさい利用者名 ぎたぎん 商店                                                                                                    |    |
| ■ 指定許可先情報                                                                                                    |    |
| 利用者番号 000001 E03                                                                                                    |    |
| 属性 法人(金融機関を除く)                                                                                                    |    |
| 法人名/個人事業者名 北銀商事 株式会社                                                                                                    |    |
| 部署名 超理部                                                                                                    |    |
| 屋号                                                                                                    |    |
| 住所 岩手県盛岡市緑が丘2-1-1                                                                                                    |    |
| 代表者名 北銀 太郎                                                                                                    |    |
| 金融機關名 支店名 科目 口座备号 口座名義人                                                                                                    |    |
| 北日本銀行 本店営業部 当座 2192741 キゲキシッヨウンパカウ                                                                                                    |    |
| 目指定許可業務                                                                                                    |    |
| 处理区分 <b>查</b> 録                                                                                                    |    |
| <b>苯物区分</b> 保証記錄(単独)                                                                                                    |    |
|                                                                                                    |    |
|                                                                                                    |    |
| 指定許可入力へ戻る                                                                                                    |    |
|                                                                                                    |    |
| Copyright(c) The Kita-Nippon Bank, Ltd.                                                                                                    |    |
|                                                                                                    |    |